## How to reset the password for hp-pensioners-association.ch

Menu: Welcome > Reset password

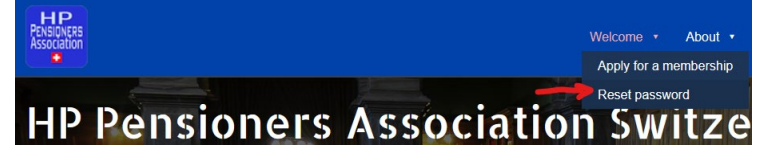

In the next screen enter the e-mail address you are registered with (1) then press submit (2)

| Person Person Pe |  |  |  |
|----------------------------------------------------------------------------------------------------|--|--|--|
|                                                                                                    |  |  |  |
| Please enter the email address for your account. A verification code will be sent to you. Once you have received the verification code, you will be able to choose a new password for your account.                                                                                                    |  |  |  |
| Email Address                                                                                                    |  |  |  |
| mailaccount@maildomain.tld 🗲 - 1                                                                                                    |  |  |  |
| Submit - 2                                                                                                    |  |  |  |

It is acknowledged that you have been sent an e-mail with the verification code.

| HERENESS<br>Association                                                                                                    |                                                                                                    |  |  |
|----------------------------------------------------------------------------------------------------|----------------------------------------------------------------------------------------------------|--|--|
|                                                                                                    |                                                                                                    |  |  |
|                                                                                                    | Notice                                                                                                    |  |  |
|                                                                                                    | If the email address you entered is registered on this site you will shortly receive an email with a link to reset<br>the password for your account. |  |  |
| An email has been sent to your email address. The email has a verification code, please paste the verification code in the field below to prove that you are the owner of this account.<br>Username |                                                                                                    |  |  |
|                                                                                                    | landfastion Code                                                                                                    |  |  |
|                                                                                                    |                                                                                                    |  |  |
|                                                                                                    | Submit                                                                                                    |  |  |

This is the e-mail you will be getting on your e-mail account:

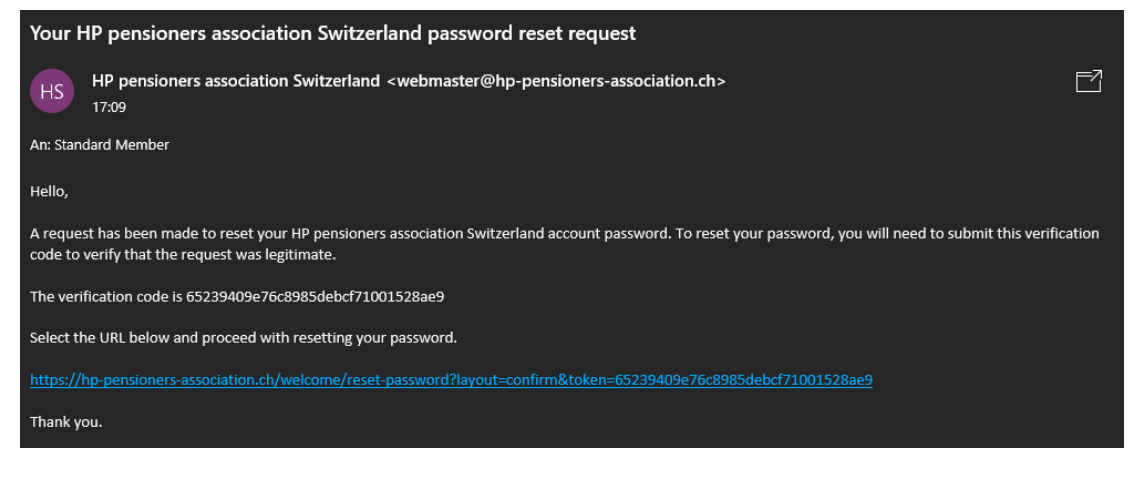

You must enter the Username (1) (NOT THE E-MAIL ADDRESS!) and copy paste the Verification code (2) from the mail. Press Submit (3)

| HP<br>PENSIONERS<br>Association                                                                                                    |  |  |  |  |
|----------------------------------------------------------------------------------------------------|--|--|--|--|
|                                                                                                    |  |  |  |  |
| An email has been sent to your email address. The email has a verification code, please paste the verification code in the field below to prove that you are the owner of this account. |  |  |  |  |
| Username                                                                                                    |  |  |  |  |
| standard.member 🗲 🖪                                                                                                    |  |  |  |  |
| -<br>Verification Code                                                                                                    |  |  |  |  |
| 65239409e76c8985debcf71001528ae9 🗲 2                                                                                                    |  |  |  |  |
| Submit 🗲 3                                                                                                    |  |  |  |  |

When everything is OK, you are asked to enter the new Password twice.

| HP<br>PENSIDNERS<br>Association                                      |
|----------------------------------------------------------------------|
|                                                                      |
| To complete the password reset process, please enter a new password. |
| Password                                                             |
| ······ 1                                                             |
| Confirm Password                                                     |
| 2                                                                    |
| Submit                                                               |

You get a confirmation screen and you can login with you USERNAME (1) (not the e-mail address) and the new password. (2)

| PENSIDNERS<br>Association                                            | Welcome 👻 Abo                                                             |  |  |  |
|----------------------------------------------------------------------|---------------------------------------------------------------------------|--|--|--|
| Message<br>Reset password successful. You may now login to the site. |                                                                           |  |  |  |
|                                                                      | Username *<br>Enter you Username 1<br>Password *<br>Enter your Password 2 |  |  |  |
|                                                                      | Remember me Login Forgot password?                                        |  |  |  |